Utilisation de l'exemple de machine automatisée virtualisée Ecolmanip de la société Bema créé avec Virtual Universe Pro

Ce manuel détaille l'utilisation de l'exemple Ecolmanip généré avec Virtual Universe Pro.

Cet exemple se ferme automatiquement après quelques minutes d'utilisation.

Au lancement de l'exécutable, la fenêtre suivante apparaît :

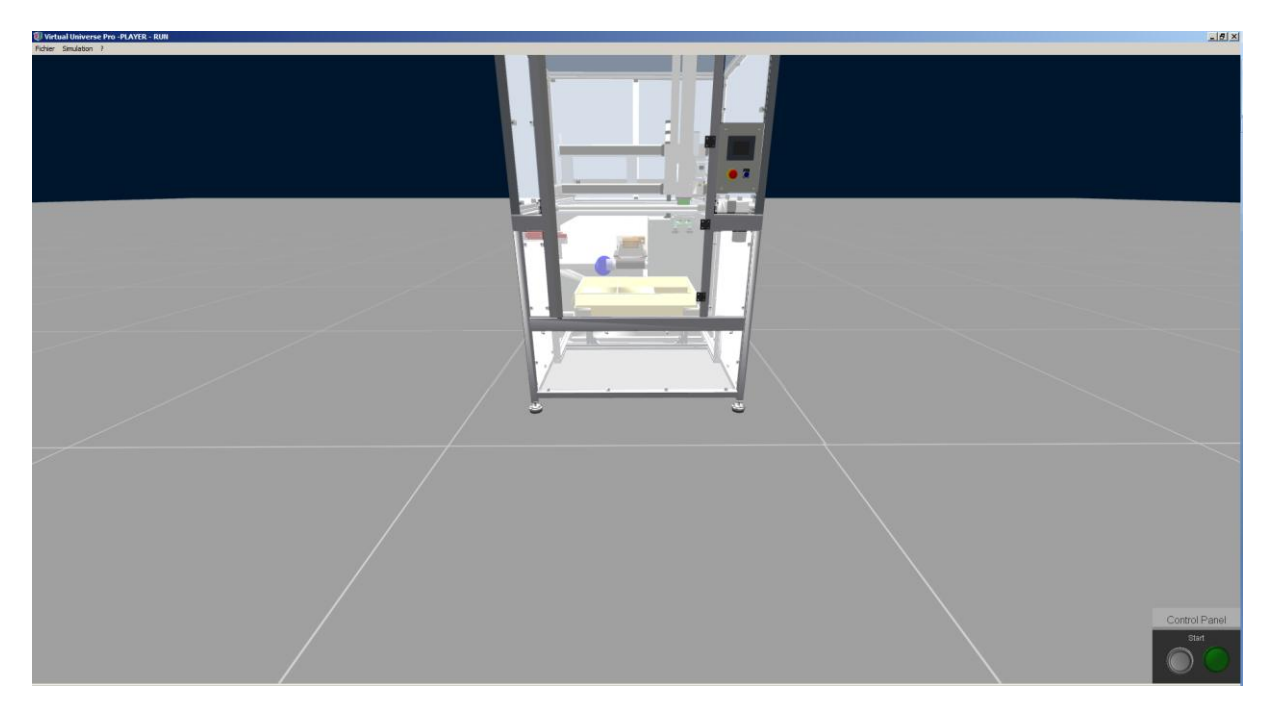

Au bout de quelques seconde, la simulation se lance et la lampe rouge de la colonne lumineuse clignote.

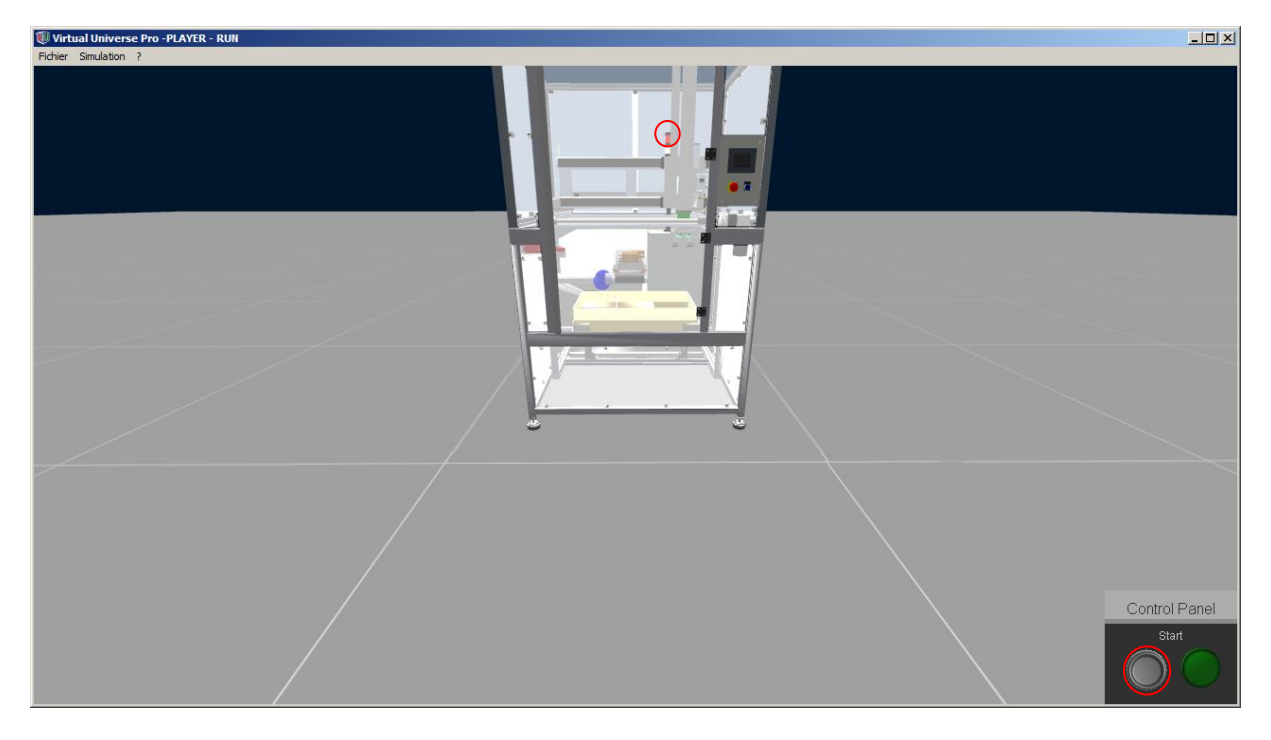

Le bouton Start en bas de l'écran permet de lancer le cycle.

La navigation avec la souris dans le monde 3D est réalisé comme suit :

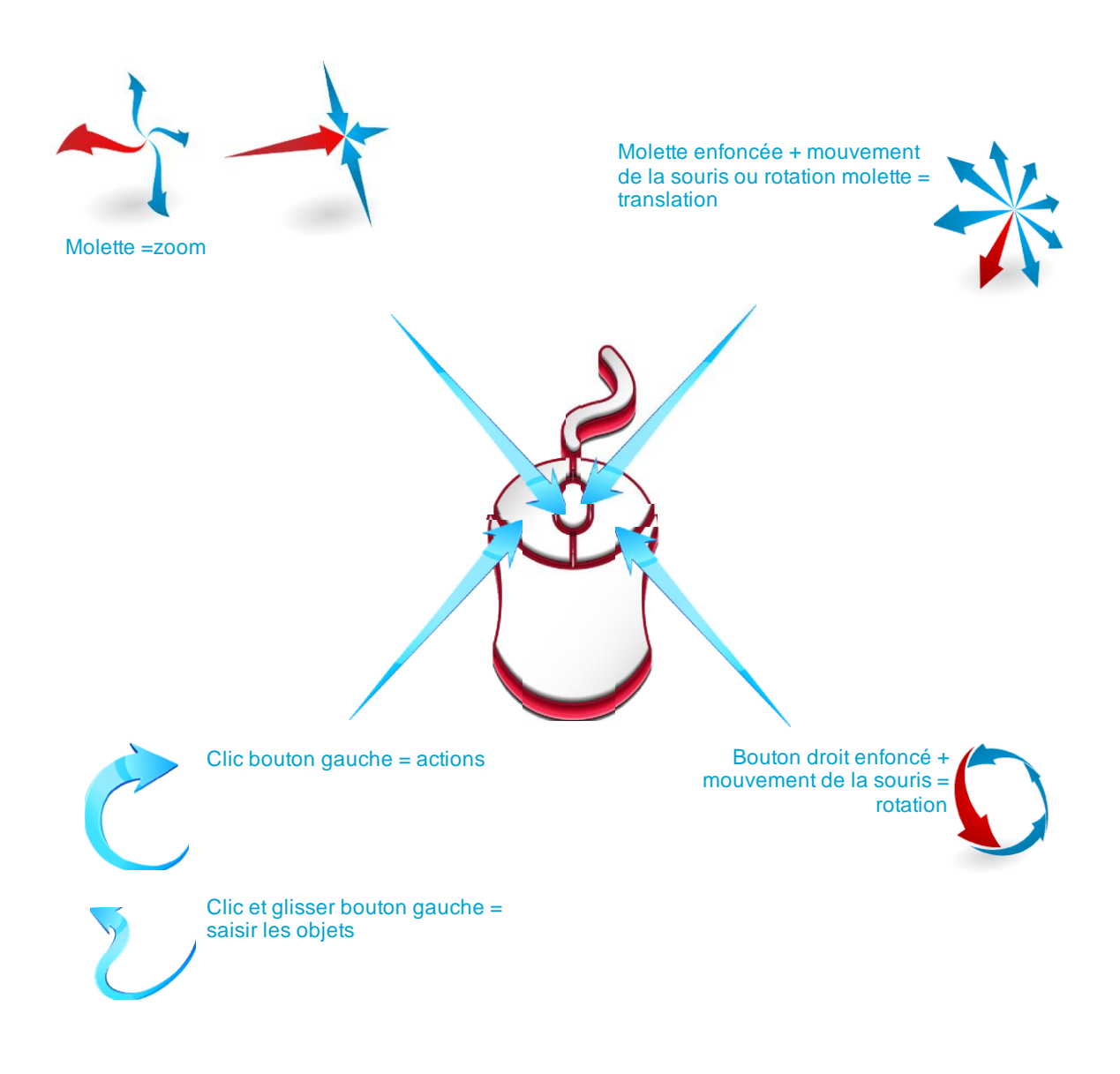

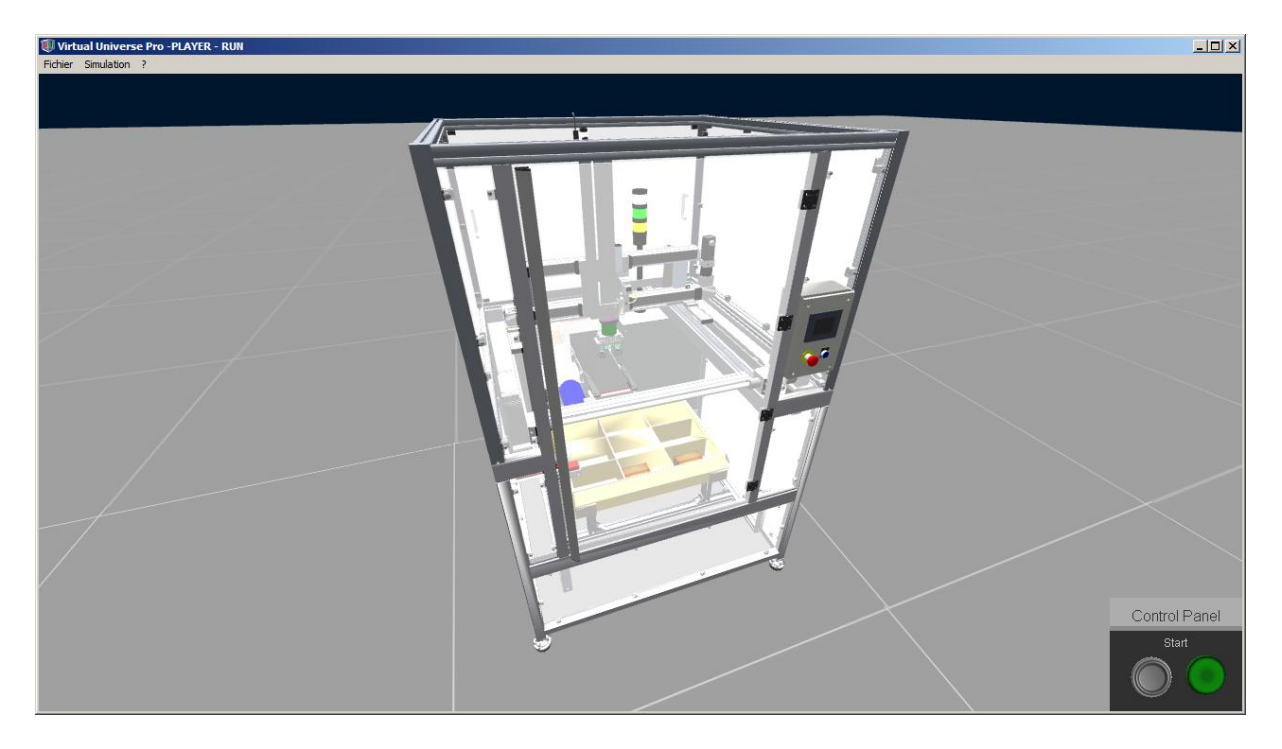

Actions possibles dans le monde 3D :

- clic sur les vitres pour les ouvrir ou les fermer :

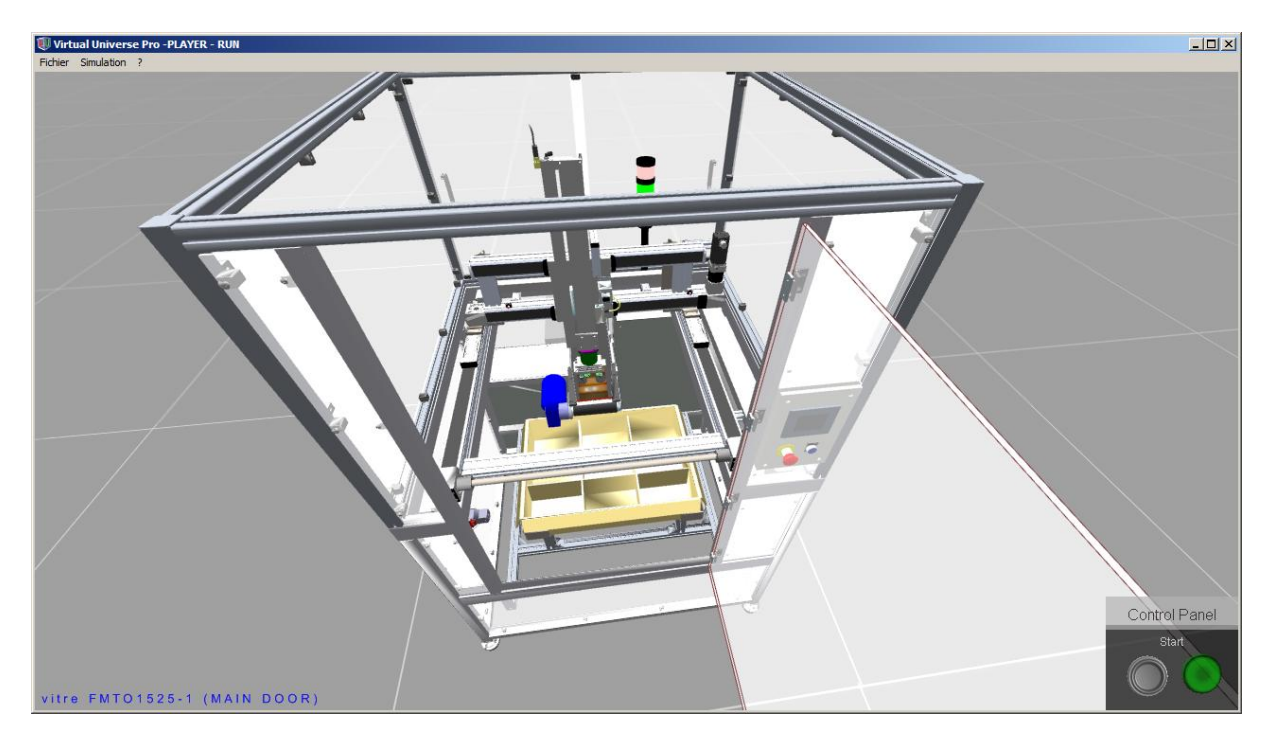

- saisie des boîtes et dépose sur le convoyeur d'arrivée :

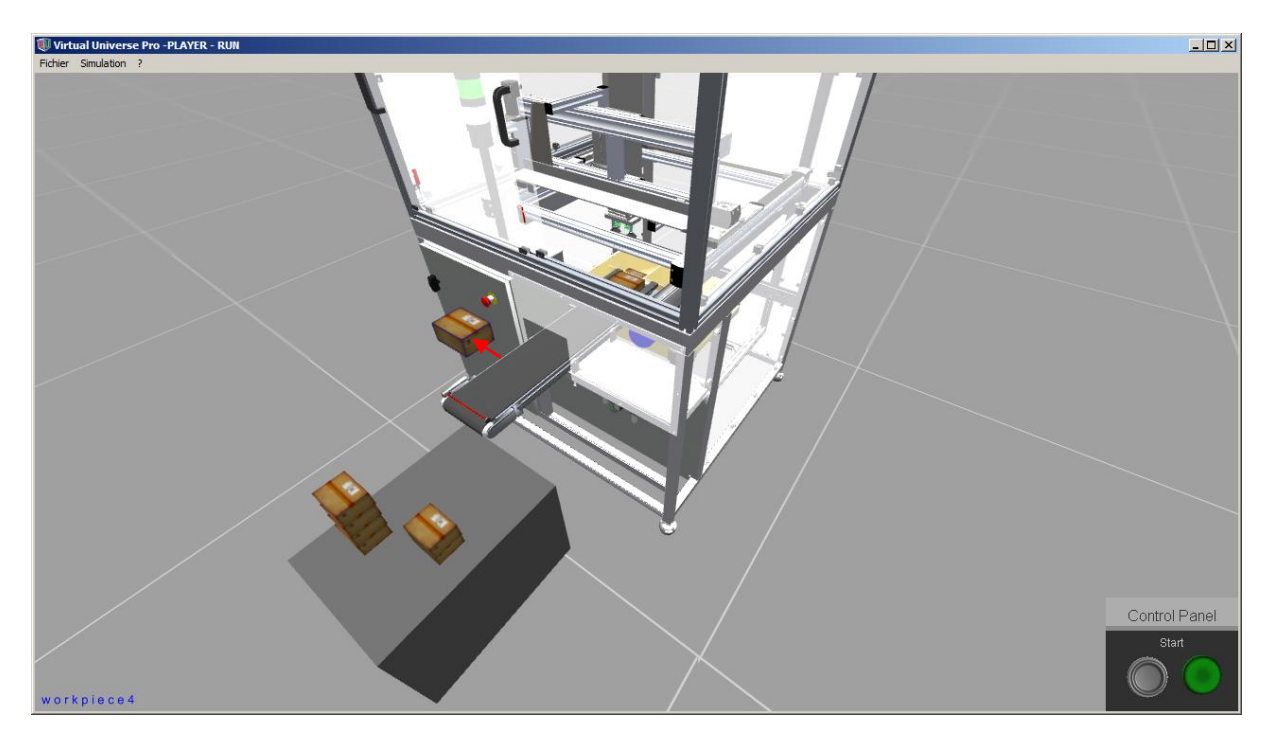

Visualisation du programme de pilotage créé avec un contrôleur virtuel de Virtual Universe Pro (les modèles créés dans Virtual Universe Pro peuvent également être pilotés par des automates connectés au PC ou par les simulateurs intégrés aux logiciels constructeurs) :

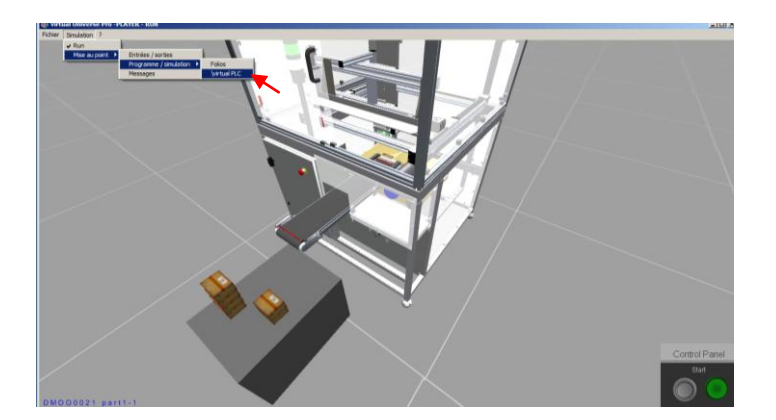

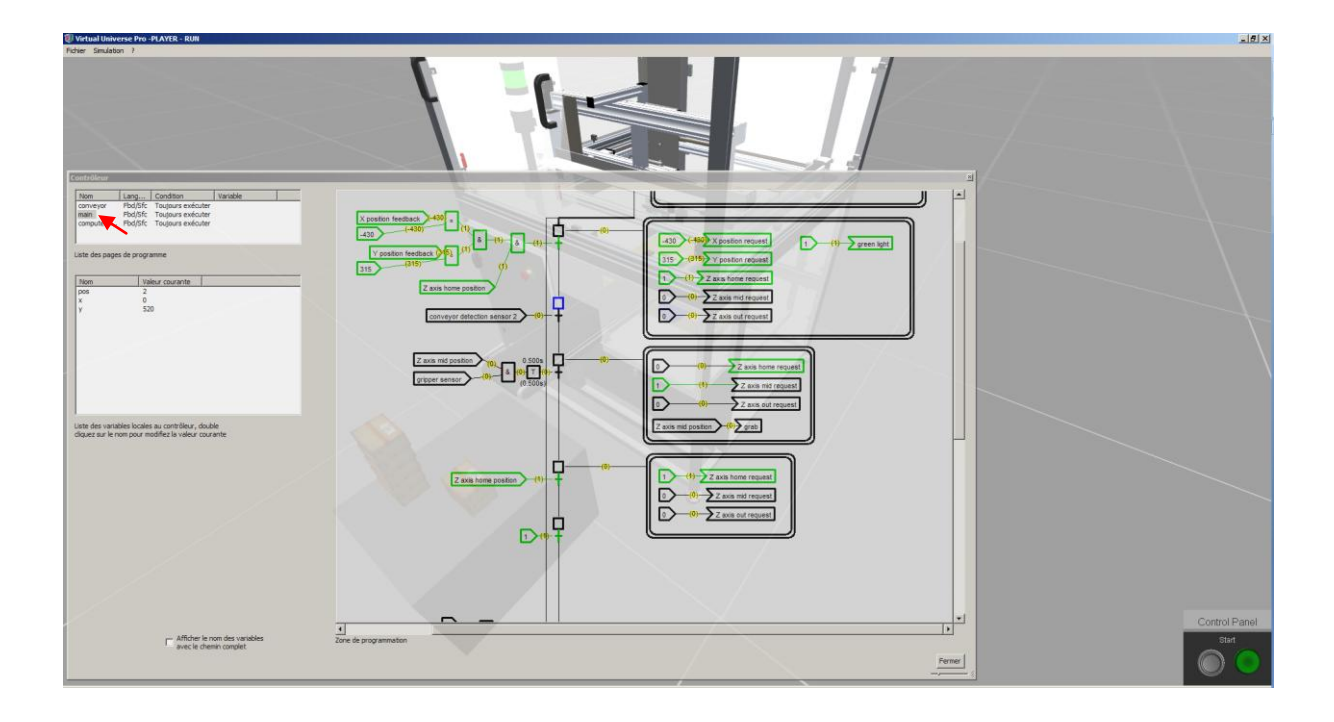

## Accès à l'état des entrées / sorties :

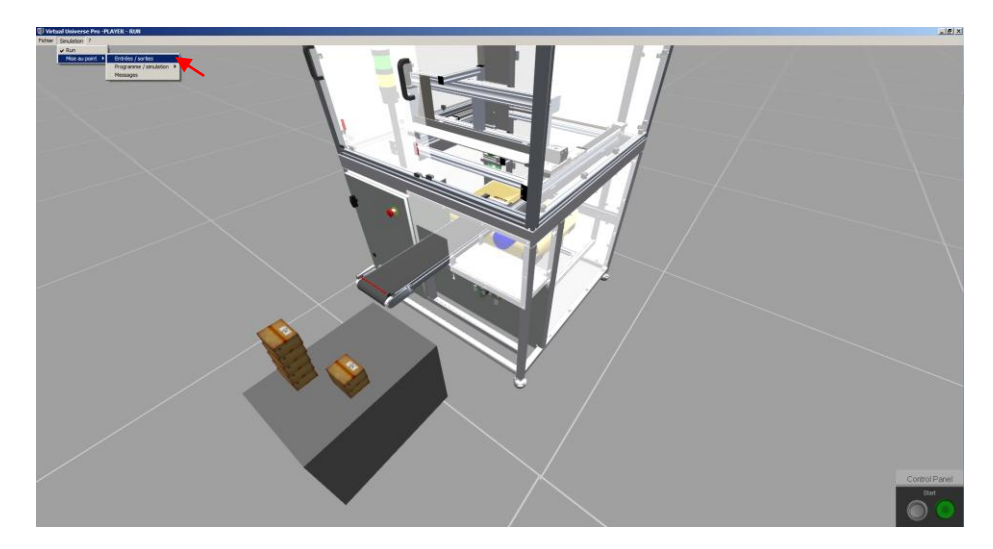

| se au point                |       |                  |                 |                         |         |                     |        |
|----------------------------|-------|------------------|-----------------|-------------------------|---------|---------------------|--------|
| Nom                        | Alias | Variable externe | Valeur courante | Valeur courante interne | Forçage | Temps d'acquisition | Erreur |
| tart                       |       |                  | 0               | 0                       |         | 16                  | Auc    |
| top                        |       |                  | 0               | 0                       |         | 16                  | Auc    |
| uto mode                   |       |                  | 0               | 0                       |         | 16                  | Auc    |
| it                         |       |                  | 0               | 0                       |         | 16                  | Auc    |
| mergency 3                 |       |                  | 0               | 0                       |         | 16                  | Auc    |
| anual mode                 |       |                  | 1               | 0                       |         | 16                  | Auc    |
| mergency 1                 |       |                  | 0               | 0                       |         | 16                  | Auc    |
| onveyor speed              |       |                  | 200             | 200                     |         | 16                  | Auc    |
| onveyor start              |       |                  | 0               | 0                       |         | 16                  | Auc    |
| nveyor detection sensor 2  |       |                  | 0               | 0                       |         | 16                  | Auc    |
| onveyor detection sensor 1 |       |                  | 0               | 0                       |         | 16                  | Auc    |
| ripper home request        |       |                  | 0               | 0                       |         | 16                  | Auc    |
| ripper out request         |       |                  | 0               | 0                       |         | 16                  | Auc    |
| ab                         |       |                  | 0               | 0                       |         | 16                  | Auc    |
| ipper home position        |       |                  | 1               | 1                       |         | 16                  | Auc    |
| ipper out position         |       |                  | 0               | 0                       |         | 16                  | Auc    |
| ipper sensor               |       |                  | 0               | 0                       |         | 16                  | Auc    |
| axis home request          |       |                  | 0               | 0                       |         | 16                  | Auc    |
| axis mid request           |       |                  | 0               | 0                       |         | 16                  | Auc    |
| axis out request           |       |                  | 0               | 0                       |         | 16                  | Auc    |
| axis home position         |       |                  | 1               | 1                       |         | 16                  | Auc    |
| axis mid position          |       |                  | 0               | 0                       |         | 16                  | Auc    |
| axis out position          |       |                  | 0               | 0                       |         | 16                  | Auc    |
| motor start                |       |                  | 1               | 1                       |         | 16                  | Auc    |
| position request           |       |                  | 0               | 0                       |         | 16                  | Auc    |
| position feedback          |       |                  | 0               | 0                       |         | 16                  | Auc    |
| axis limit sensor 1        |       |                  | 1               | 4                       |         | 16                  | Auc    |
| axis limit sensor 2        |       |                  | 0               | 0                       |         | 16                  | Auc    |
| apos                       |       |                  | 0               | 0                       |         | 16                  | Auc    |
| position request           |       |                  | 0               | 0                       |         | 16                  | Auc    |
| motor start                |       |                  | 1               | 1                       |         | 16                  | Auc    |
| eedback                    |       |                  | 0               | 0                       |         | 16                  | Auc    |
| position feedback          |       |                  | 0               | 0                       |         | 16                  | Auc    |
| axis limit sensor 2        |       |                  | 0               | 0                       |         | 16                  | Auc    |
| axis limit sensor 1        |       |                  | 1               | 4                       |         | 16                  | Auc    |
| mergency 2                 |       |                  | 0               | 0                       |         | 16                  | Auc    |
|                            |       |                  |                 |                         |         |                     |        |

Exemple de simulation d'une panne : forçage d'un capteur de détection des boîtes à l'état 0 (simulation d'un capteur défectueux).

| Mise au point               |       |                  |                 |                         |          |                     |        |
|-----------------------------|-------|------------------|-----------------|-------------------------|----------|---------------------|--------|
| Nom                         | Alias | Variable externe | Valeur courante | Valeur courante interne | Forçage  | Temps d'acquisition | Erreur |
| start                       |       |                  | 1               | 1                       |          | 16                  | Auc    |
| stop                        |       |                  | 0               | 0                       |          | 16                  | Auc    |
| auto mode                   |       |                  | 0               | 0                       |          | 16                  | Auc    |
| init                        |       |                  | 0               | 0                       |          | 16                  | Auc    |
| emergency 3                 |       |                  | 0               | 0                       |          | 16                  | Auc    |
| manual mode                 |       |                  | 1               | 0                       |          | 16                  | Auc    |
| emergency 1                 |       |                  | 0               | 0                       |          | 16                  | Auc    |
| conveyor speed              |       |                  | 200             | 200                     |          | 16                  | Auc    |
| conveyor start              |       |                  | 0               | 0                       |          | 16                  | Auc    |
| conveyor detection sensor 2 |       |                  | 1               | 4                       |          | 16                  | Auc    |
| conveyor detection sensor 1 |       |                  | 0               | 0                       |          | 16                  | Auc    |
| gripper home request        |       |                  | 0               | 0                       |          | 16                  | Auc    |
| gripper out request         |       |                  | 0               | 0                       |          | 16                  | Auc    |
| grab                        |       |                  | 1               | 1                       |          | 16                  | Auc    |
| gripper home position       |       |                  | 1               | 1                       |          | 16                  | Auc    |
| gripper out position        |       |                  | 0               | 0                       | $\frown$ | 16                  | Auc    |
| gripper sensor              |       |                  | 0               | ο (                     | 0        | 6                   | Auc    |
| Z axis home request         |       |                  | 0               | 0                       | $\smile$ | 16                  | Auc    |
| Z axis mid request          |       |                  | 1               | 1                       |          | 16                  | Auc    |
| Z axis out request          |       |                  | 0               | 0                       |          | 16                  | Auc    |
| Z axis home position        |       |                  | 0               | 0                       |          | 16                  | Auc    |
| Z axis mid position         |       |                  | 1               | 1                       |          | 16                  | Auc    |
| Z axis out position         |       |                  | 0               | 0                       |          | 16                  | Auc    |
| Y motor start               |       |                  | 1               | 1                       |          | 16                  | Auc    |
| Y position request          |       |                  | 315             | 315                     |          | 16                  | Auc    |
| Y position feedback         |       |                  | 315             | 315                     |          | 16                  | Auc    |
| Y axis limit sensor 1       |       |                  | 0               | n                       |          | 16                  | Auc    |

ce qui entraîne l'arrêt du cycle sur la machine virtuelle :

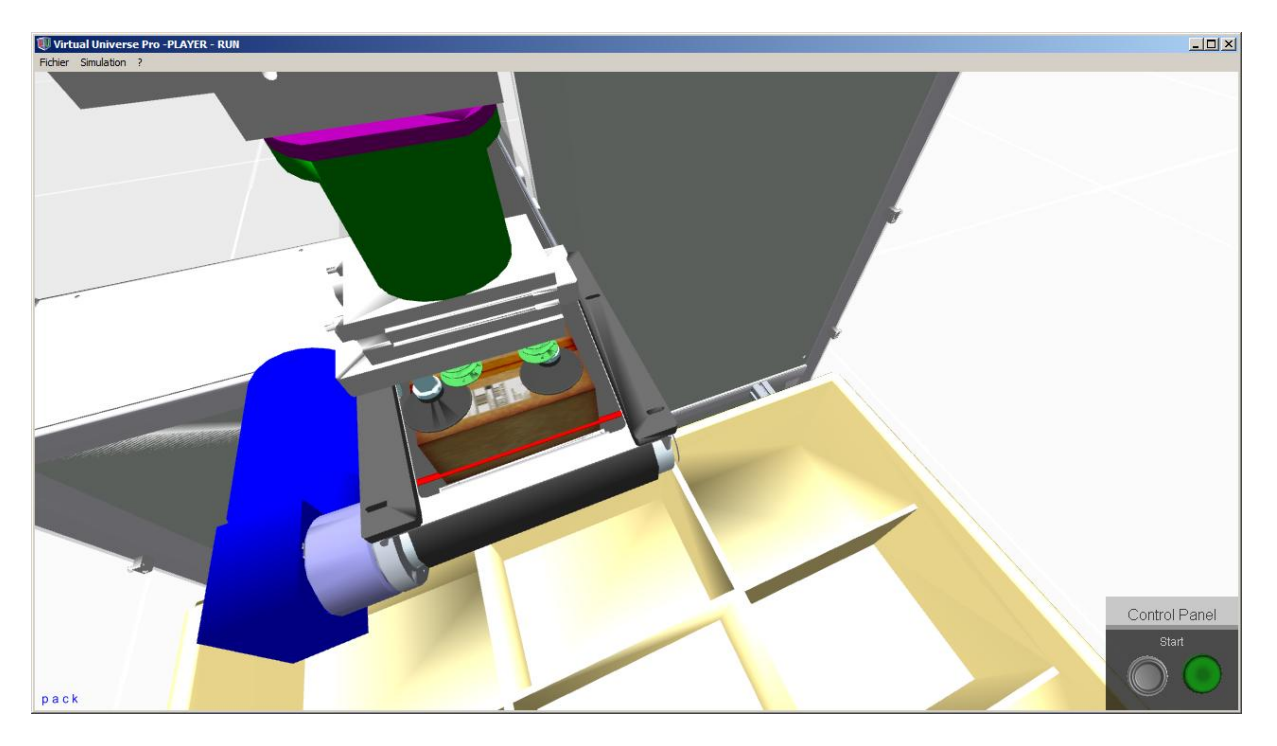

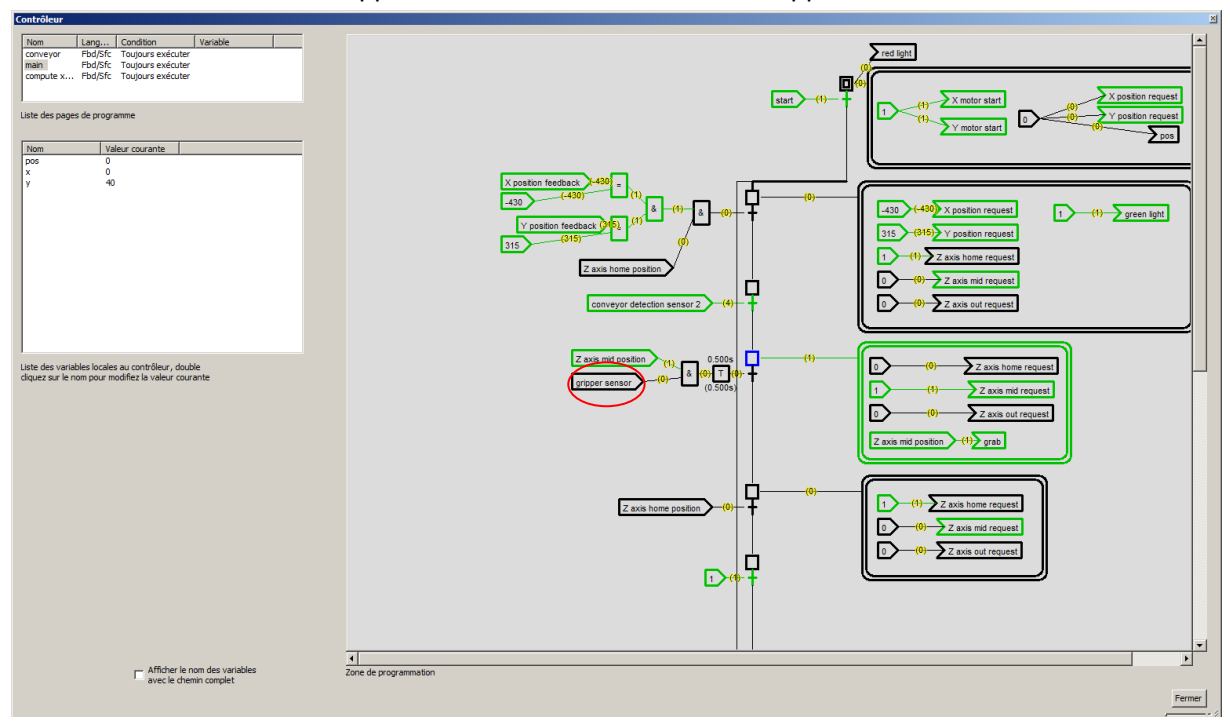

L'évolution du Grafcet est stoppée : absence de l'information "Gripper Sensor" :